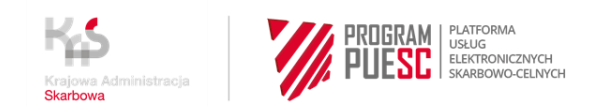

## INSTRUKCJA W SPRAWIE REJESTRACJI FIRM W CENTRALNYM REJESTRZE PODMIOTÓW AKCYZOWYCH (CRPA)

## INSTRUKCJA REJESTRACJI "KROK PO KROKU" M.IN. DLA PODMIOTÓW PROWADZĄCYCH DZIAŁALNOŚĆ GOSPODARCZĄ ZAMIERZAJĄCYCH WYKONYWAĆ CZYNNOŚCI PODLEGAJĄCE OPODATKOWANIU AKCYZĄ, PRZED DNIEM WYKONANIA PIERWSZEJ TAKIEJ CZYNNOŚCI

### KROK 4 - rejestracja reprezentacji

### - aby złożyć zgłoszenie aktualizacyjne/zmienić dane firmy w CRPA

### - aby odbierać komunikaty z EMCS PL2 na portalu PUESC

- 1. Zaloguj się do konta na PUESC
- Wybierz z menu zakładkę Formularze, wyszukanie alfabetyczne, wskaż literę R i wybierz wniosek Rejestracja, aktualizacja, dezaktywacja reprezentacji.
- Wypełnij aktywne i obowiązkowe (zaznaczone czerwoną gwiazdką) pola wniosku
  - a. w pierwszym kroku musisz wskazać, że nowy wniosek nie jest korektą wniosku, który jest w trakcie obsługi
  - b. w drugim kroku podaj numer IDSISC lub NIP lub EORI firmy do której chcesz się dowiązać
  - c. w trzecim kroku wskaż, że chcesz powiązać osobę fizyczną
  - d. w czwartym kroku podaj numer IDSISC, imię i nazwisko osoby (imię i nazwisko należy wpisać dokładnie, jak podczas rejestracji osoby fizycznej tzn. wielkość liter, użytych spacji czy odstępów przy nazwiskach dwuczłonowych ma znaczenie), którą chcesz powiązać z podmiotem lub zmienić dane już istniejącego powiązania
  - e. w piątym kroku uzupełnij pola oznaczone czerwoną gwiazdką:- czy pełnomocnictwo jest udzielone w ramach substytucji

- czy jest bezterminowe

#### UWAGA!

Jeżeli chcesz usunąć reprezentację po wpisaniu numeru IDSISC reprezentanta musisz odznaczyć pole Pełnomocnictwo udzielone bezterminowo i uzupełnić datę końca obowiązywania.

| Czy pełnomocnictwo zostało udzielone w ramach substytucji?<br>Tak  Nie |                            |                       |  |  |  |  |  |
|------------------------------------------------------------------------|----------------------------|-----------------------|--|--|--|--|--|
| Pełnomocnictwo udzielone bezterminowo                                  |                            | * Forma reprezentacji |  |  |  |  |  |
|                                                                        |                            | właściciel            |  |  |  |  |  |
|                                                                        |                            |                       |  |  |  |  |  |
| * Data początku obowiązywania                                          | * Data końca obowiązywania |                       |  |  |  |  |  |
| 2015-09-12                                                             |                            | 2021-02-12            |  |  |  |  |  |
|                                                                        |                            |                       |  |  |  |  |  |

- podaj daty obowiązywania pełnomocnictwa
- podaj kim jesteś pracownikiem, właścicielem, czy pełnomocnikiem firmy
- w sekcji uprawnienia rozszerzone wybierz aktualizację danych
- podmiotu, jeżeli takie uprawnienie wynika z twojego upoważnienia

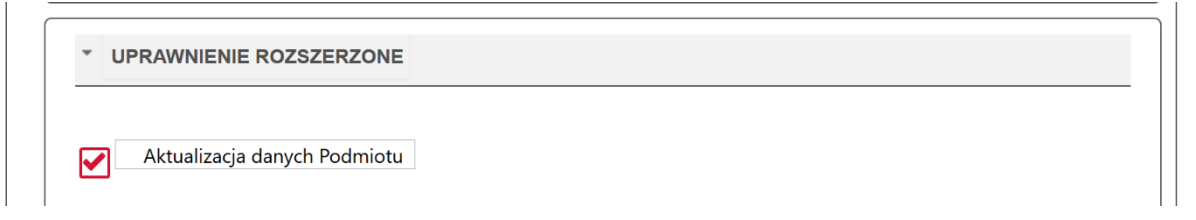

 w sekcji komunikacja z systemami zaznacz EMCS PL2, jeżeli takie uprawnienie wynika z Twojego upoważnienia.

4. w sekcji załączniki można dołączyć :

 elektroniczne upoważnienie i skan potwierdzenia uiszczenia opłaty skarbowej, lub

- skan upoważnienia i opłaty skarbowej, lub
- wskaż numer upoważnienia, które złożyłeś korzystając z usługi e-Dokumenty

### UWAGA!

Uprawnienia rozszerzone (**aktualizacja danych podmiotu**) muszą wynikać wprost z udzielonego pełnomocnictwa.

| ZAŁĄCZNIKI                       |  |
|----------------------------------|--|
|                                  |  |
| * Dodaj załącznik                |  |
| 🖉 Upoważnienie.pdf (195 KB) 💢    |  |
| O Download                       |  |
| * Rodzaj załączanego dokumentu   |  |
| Upoważnienie/Pełnomocnictwo      |  |
|                                  |  |
| * Dodaj załącznik                |  |
| 🖉 opłata skarbowa.pdf (195 KB) 💢 |  |
| Openhand                         |  |
| * Rodzaj załączanego dokumentu   |  |
| Potwierdzenie opłaty skarbowej 🗸 |  |
|                                  |  |
| Dodaj Usuń                       |  |

5. przekaż oryginał pełnomocnictwa wraz z dowodem uiszczenia opłaty skarbowej do Izby Administracji Skarbowej w Poznaniu.

Możesz to zrobić poprzez:

 przekazanie upoważnienia elektronicznego lub skanu upoważnienia papierowego bez podpisu korzystając z usługi e-Dokumenty.

#### Pamiętaj!

Jeżeli przekażesz skan upoważnienia musisz jeszcze wysłać oryginał do Wydziału Centralna Rejestracja w Poznaniu.

 przesłanie pełnomocnictwa elektronicznego, podpisanego elektronicznie przez mocodawcę lub uwierzytelnione elektronicznie przez adwokata, radcę prawnego, doradcę podatkowego, notariusza lub przez osobę uprawnioną przez przedsiębiorcę posiadającego pozwolenie na AEO lub uproszczenia celne,

na adres: pelnomocnictwo@mf.gov.pl,

- złożenie oryginału w oddziale celnym, urzędzie celno-skarbowym lub delegaturze urzędu celno-skarbowego,
- o przesłanie dokumentów pocztą tradycyjną na adres:

Izba Administracji Skarbowej w Poznaniu

Wydział Centralna Rejestracja

ul. Krańcowa 28

- 61-037 Poznań
- 6. Następnie wybierz przycisk Wygeneruj dokument. Otrzymasz komunikat:

#### Trwa generowanie dokumentu z formularza

Po poprawnym wygenerowaniu zostanie on zapisany w zakładce <mark>Mój pulpit > Do wysyłki i robocze > Dokumenty do wysyłki</mark>, gdzie należy wykonać kolejne operacje na dokumencie (np. podpisanie i wysyłka).

Do czasu wygenerowania dokumentu można wykonywać inne czynności w systemie.

7. Przejdź do menu Mój pulpit>Do wysyłki i robocze> Dokumenty do wysyłki

| C ETYKI | ETA ( | 📴 NAZWA WŁASNA 🝵 USUŃ 📥 POBIERZ 🥝 WERYFI      | 🕻 UDOSTĘPNIJ DOK – 📽 EDYT                                                               | EDYTUJ O Nowy dokument Elementów na stronie: 10 |                   |      |
|---------|-------|-----------------------------------------------|-----------------------------------------------------------------------------------------|-------------------------------------------------|-------------------|------|
| 1.      | ₽     | NAZWA DOKUMENTU                               | NAZWA WŁASNA DOKUMENTU 🏮                                                                | PODMIOT TWÓRCA                                  | DATA UTWORZENIA 🖕 | PODI |
|         |       | Wniosek o rejestrację danych podmiotu w SISC. | SZPROT_Rejestracja_Podmiot<br>u_v2_1260b1b4d1de47325d5<br>01a0030962e9b7978d6d6.xm<br>I | Zofia Skarbek                                   | 2021-01-30 22:36  | Nie  |

i wykonaj po kolei kroki

- (1) zaznacz dokument, który chcesz podpisać
- (2) wybierz z menu Podpisz (postępuj zgodnie z instrukcjami podpisu, które będą pojawiać się na ekranie)
- (3) wybierz przycisk Wyślij

# 8. Czekaj na potwierdzenie rejestracji, aktualizacji lub dezaktywacji powiązania.

**Potwierdzenie wpłynie na konto osoby fizycznej**, która wysłała wniosek o rejestrację, aktualizację lub dezaktywację reprezentacji.

Mój pulpit>Moje sprawy i dokumenty>Dokumenty

Mój pulpit>Moje sprawy i dokumenty>Dokumenty

|                   | MÓJ PULF                                                      | PIT USŁUGI            | USŁUGI SIEC   | IOWE AKTU    | JALNOŚCI        | FORMULAR  | ZE POM      | oc             | WYLOGUJ  |
|-------------------|---------------------------------------------------------------|-----------------------|---------------|--------------|-----------------|-----------|-------------|----------------|----------|
|                   | 🎽 Moje sprav                                                  | wy i dokumenty        | Do wysyłki i  | robocze 🔓 N  | loje usługi 🛛 🖁 | Moje dane | E-doku      | menty          |          |
| PUESC > Mój       | pulpit 🗲 Moje sprawy i dokum                                  | enty >                |               |              |                 |           |             |                |          |
|                   |                                                               |                       | Sprawy D      | okumenty     | Noje widoki 🔻   | ]         |             |                |          |
|                   | -                                                             |                       |               |              |                 | _         |             |                |          |
| Filtry            |                                                               |                       |               |              |                 |           |             |                |          |
| Wybierz jeden lui | b więcej dokumentów, aby zobaczyć li:                         | stę dostępnych akcji. |               |              |                 | Za        | apisz widok | Nowy doku      | ment     |
| Strona            | 1                                                             |                       |               |              |                 |           | Elemento    | ów na stronie: | 10 20 50 |
|                   | NAZWA DOKUMENTU 🏮                                             | DATA WYSYŁKI/OI       | DBIORU 🗘 STAT | US DOKUMENTU | SYSTEM          | NAZWA W   | ŁASNA DOKUM | ENTU           |          |
| •                 | Informacja o<br>rejestracji<br>nadaniu<br>identyfikatora SISC | 2021-01-22 16:48      | :08 Zako      | ończony      | SZPROT          |           |             |                |          |
|                   |                                                               |                       |               |              |                 |           |             |                |          |

Autor instrukcji: Ministerstwo Finansów

#### Poprzednie kroki:

#### KROK 1 – założenie konta i rejestracja na PUESC

**KROK 2 – wygenerowanie certyfikatu celnego** (krok można pominąć w przypadku posiadania podpisu kwalifikowanego lub zaufanego)

KROK 3 - rejestracja firmy do CRPA, zmiana danych firmy w CRPA, uzupełnienie zgłoszenia firmy, która złożyła wcześniej AKC-R (opcja dostępna do 30.06.2021 roku)